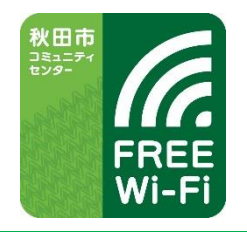

## **AKITACITY FREE Wi-Fi CC**

ご利用接続ガイド

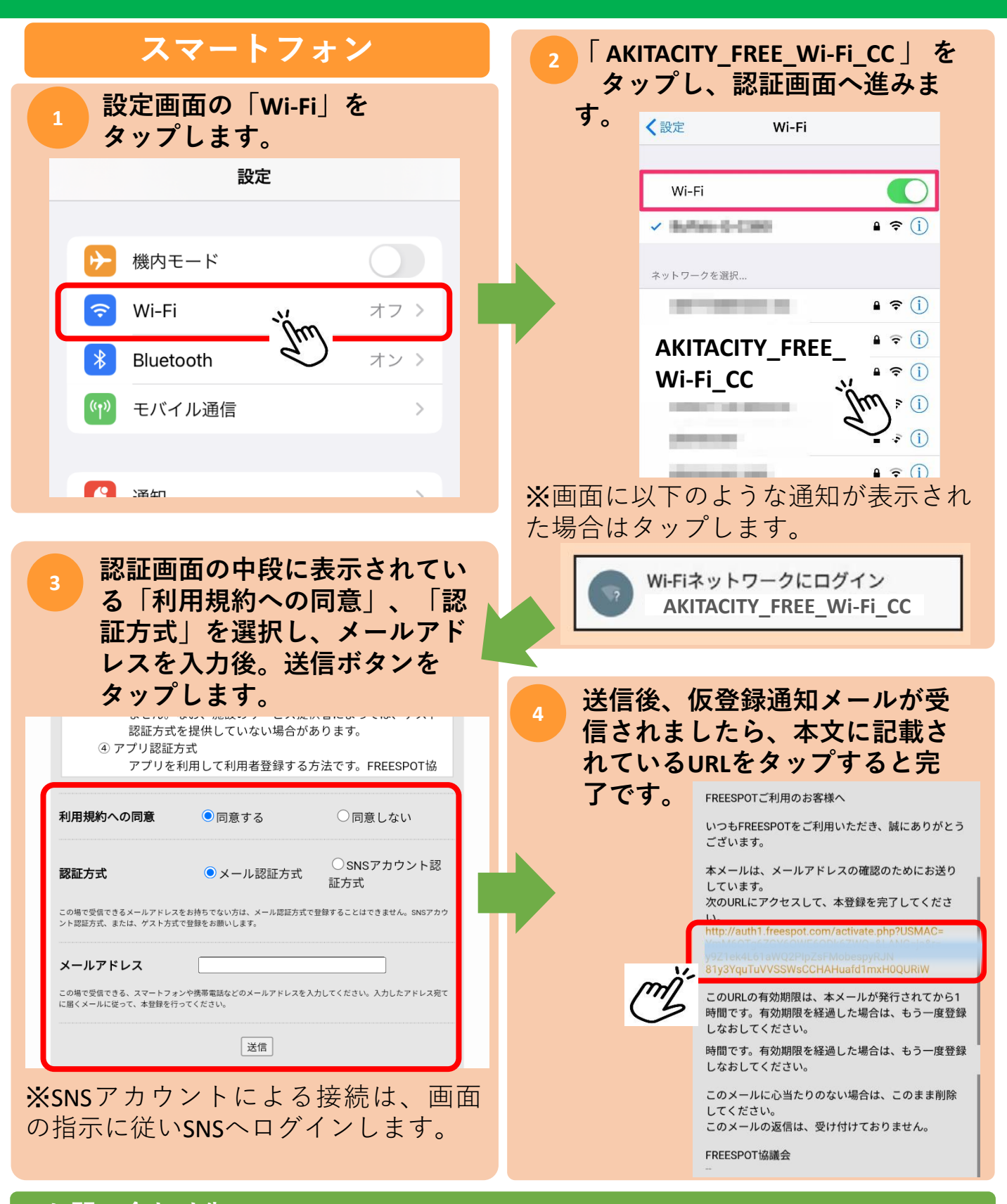

お問い合わせ先 **秋田ケーブルテレビサポートセンター** 

## \_ 🔯 0120 - 910 - 739